## インターネット写真閲覧販売システム 購入手順について

ネットオーダーシステムPHOTO STORE (フォトストア)の写真購入方法 いわふち写真館

> PHOTO STOREとはインターネット利用による写真の閲覧、購入システムです。 どこでも、24時間いつでも閲覧、注文ができるシステムです。 (PC、スマートフォン共に利用可能) 閲覧出来なかったり、期間を過ぎて注文が出来なかった保護者の方々には、 当店で閲覧、注文が出来るように対応いたします。

※不明な点は下記の連絡先までお問い合わせ下さい。 いわふち写真館 長岡市神田町3-2-29 ☎0258-32-2262 フリーダイヤル 0120-11-4370 営業時間8:30~18:30(火曜日定休)

## 事前にお配りした告知チラシをご用意いただきます。

告知チラシにあるログインID,パスワードは マイアカウントの登録に使用するものではありません。 マイアカウント登録以降、写真閲覧時に使用します。

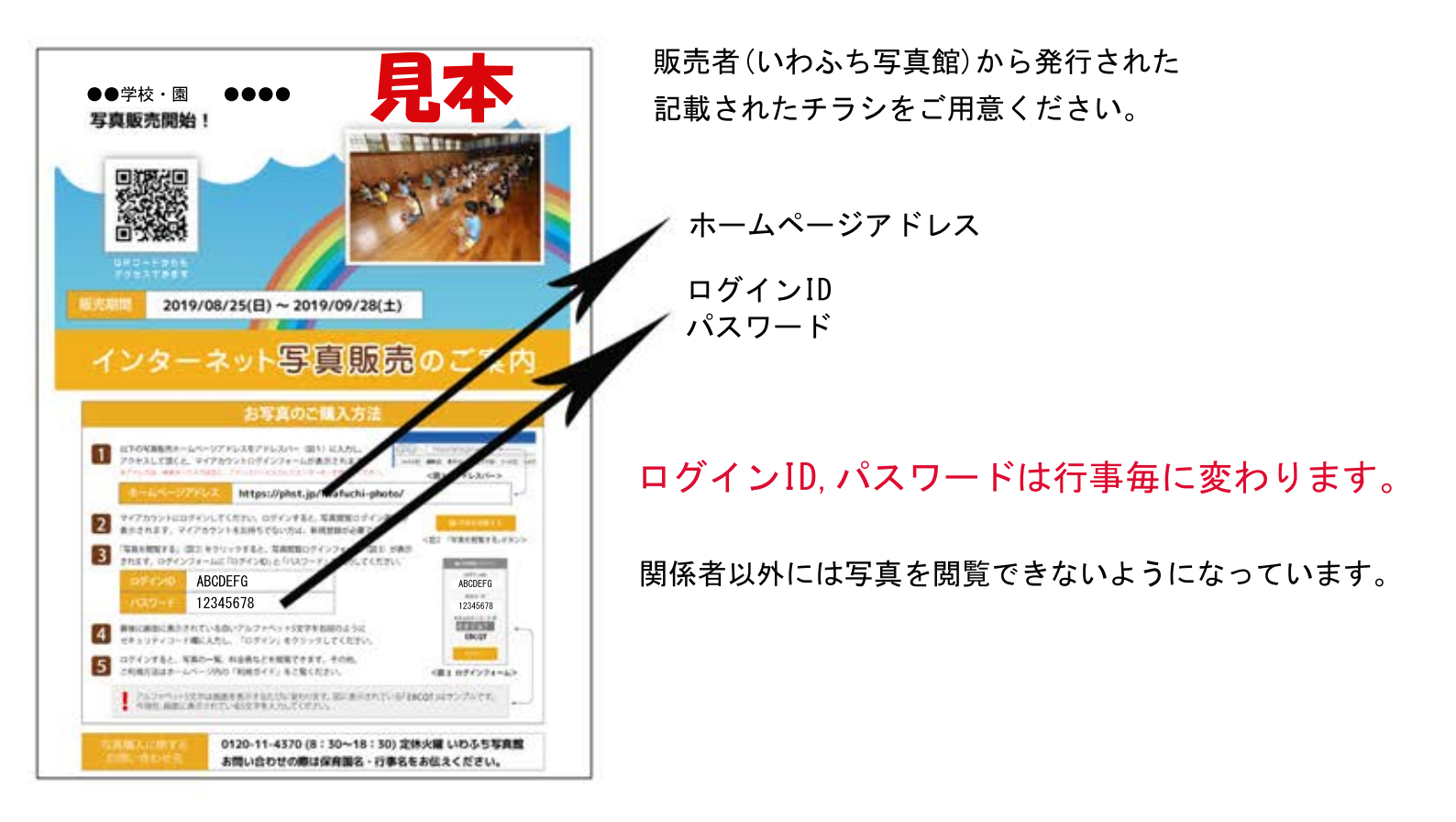

マイアカウントの登録 ステップ】 ※マイアカウントの登録をして頂きます。 この登録は初回のみの手順になります。

マイアカウントの登録

ステップ2 アカウントログイン画面の「新規登録」をクリックしてください。

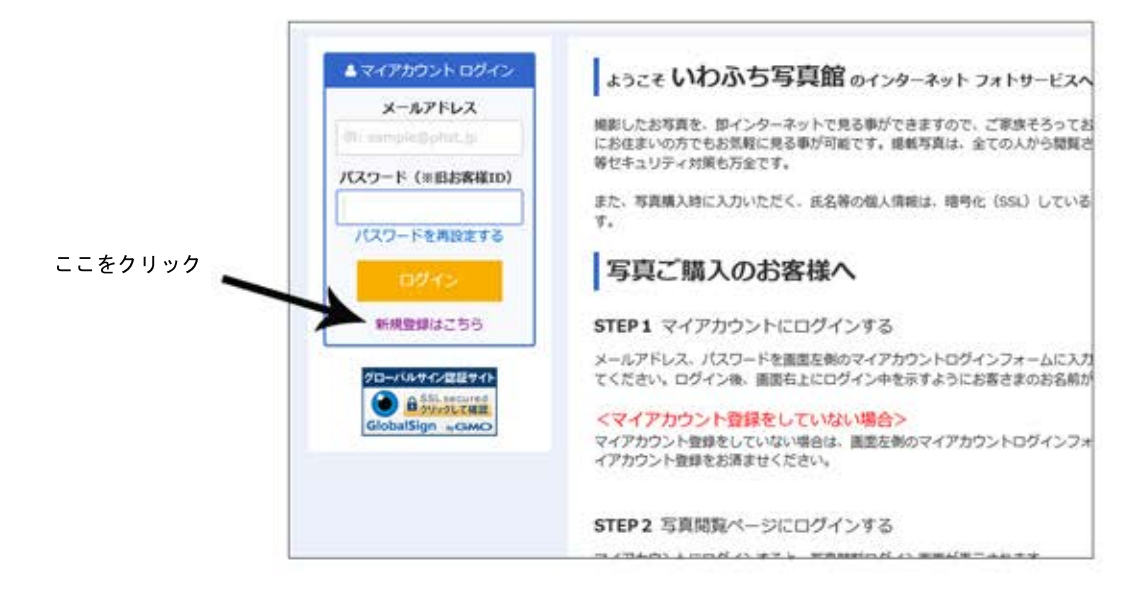

## マイアカウントの登録 ステップ3

PC,スマートフォン、タブレット等実際に閲覧にご使用される 機種のメールアドレスを入力して下さい。

|              |                           |                     | ここに入. | <b>л</b>       |
|--------------|---------------------------|---------------------|-------|----------------|
| イアカウント 新規登   | 録                         |                     |       |                |
| マイアカウントに登録する | メールアドレスを入力してください。         | K                   |       |                |
| メールアドレス*     | thigeneithdroas.con.ne.(p |                     | ×     |                |
|              | メール受信制限をされている方は Galto.o   | on.ne.jp を許可してください。 | 1     | 🦰 入力したら送信をクリック |
|              | 前のページに戻る                  | 送信                  |       |                |
|              |                           |                     |       |                |
|              |                           |                     |       |                |
|              |                           |                     |       |                |

※マイアカウント登録時に、登録のご案内をメールでお送りいたします。 スマートフォン等ご使用の場合、ドコモ、au,ソフトバンクで登録されるお客様は 下記メールアドレスを受信できるように設定をおねがいします。 受信許可設定をされていないと、登録のご案内メールを受信できません。 メールアドレス指定

syashinn@alto.ocn.ne.jp

## マイアカウントの登録 ステップ4

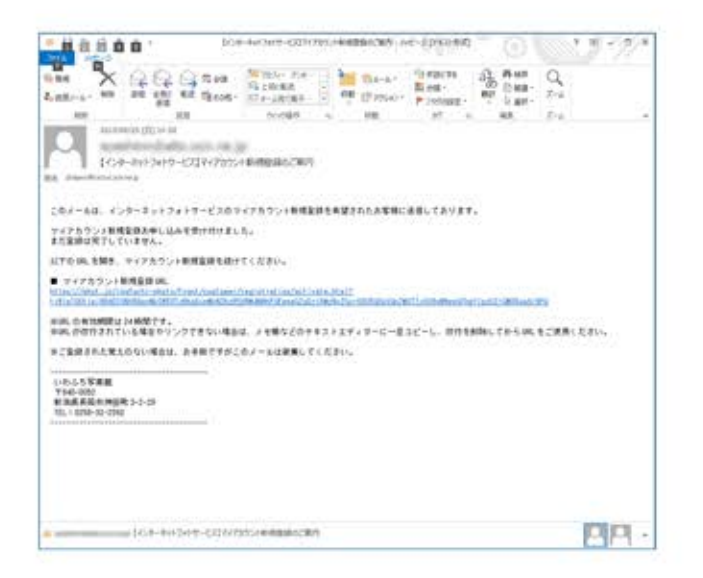

マイアカウント新規登録

お下の後期をごんわいただき、「ひわれ目を確認」ボタンをクリックしてください。

X-67F63

登録したアドレスに返信メールが送信されます。 マイアカウント新規登録URLを開いてください。

登録者氏名欄は利用される「お子様」の名前を 登録して下さい。

お客様の任意のパスワードを入力して頂きます。 その他<mark>赤印</mark>の必須項目に入力して頂きます。

※住所の入力は任意です。

入力終了後、「入力項目を確認」ボタンをクリック して下さい。

登録情報に誤りがなければ「登録」ボタンを クリックして下さい。

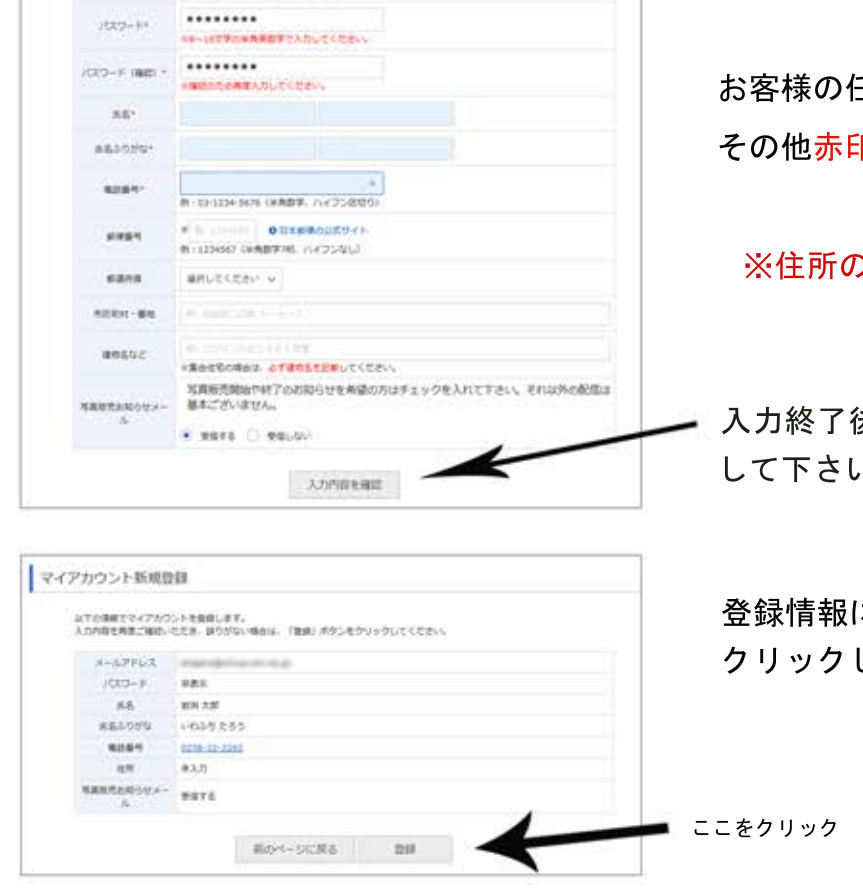

以上でマイアカウントの登録は終了となります。

登録したEメールアドレスとパスワードは マイアカウントのログインに必要になります。 お忘れにならないようにご注意ください。

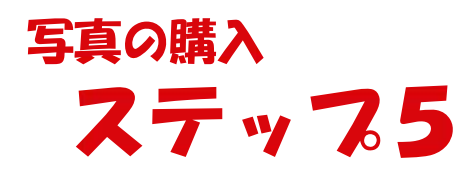

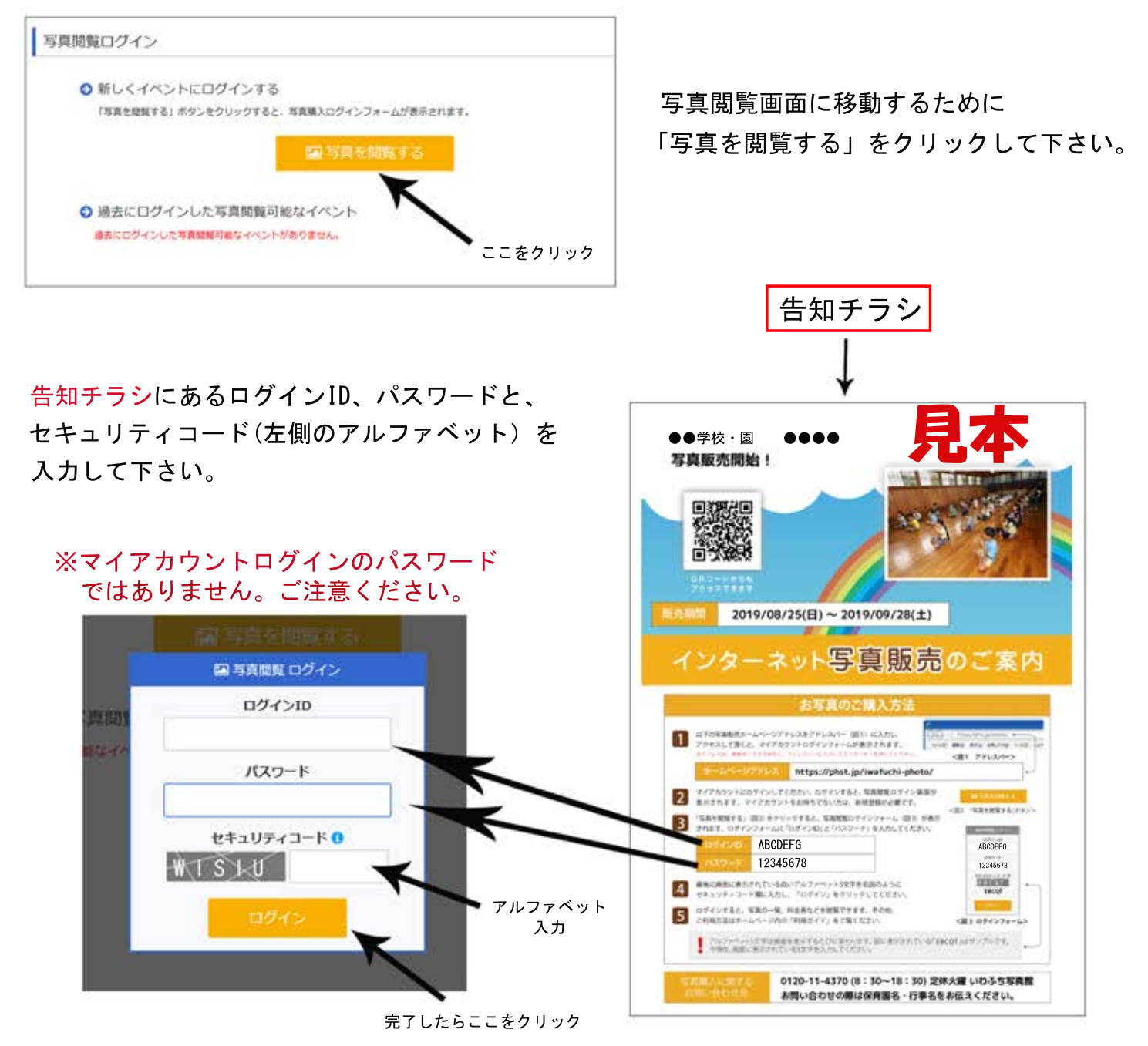

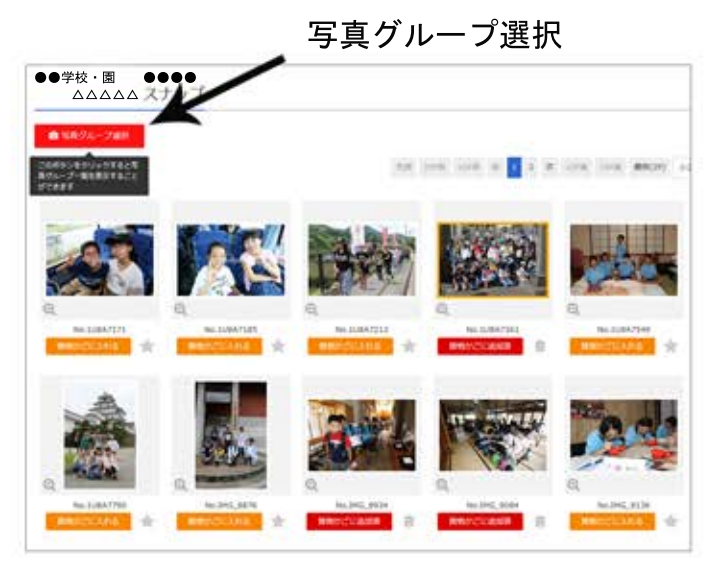

画面左上にある写真グループからご覧になりたい 場面を選択して下さい。

画像を確認し「買物かごに入れる」をクリックして 下さい。

画像をクリックすると大きく写ります。

他の写真グループをご覧になりたい場合左上の 「写真グループ選択」をクリックして下さい。

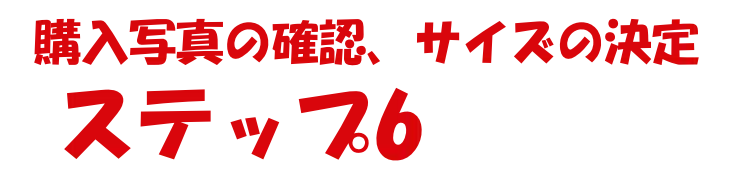

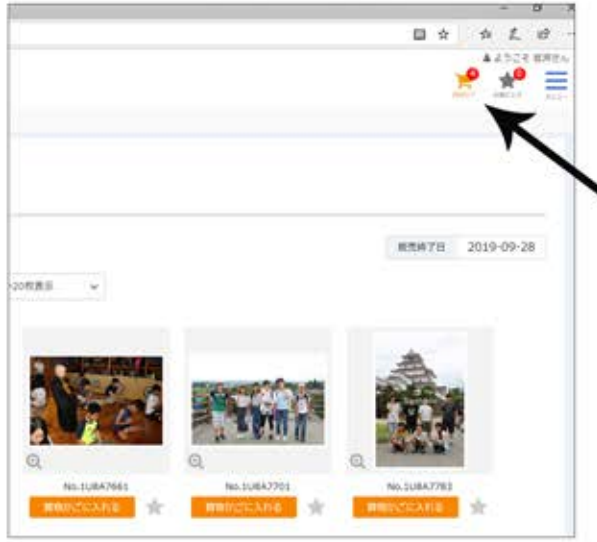

閲覧が終了しましたら右上の「買物かご」をクリックして 購入した画像を確認します。

ここをクリック

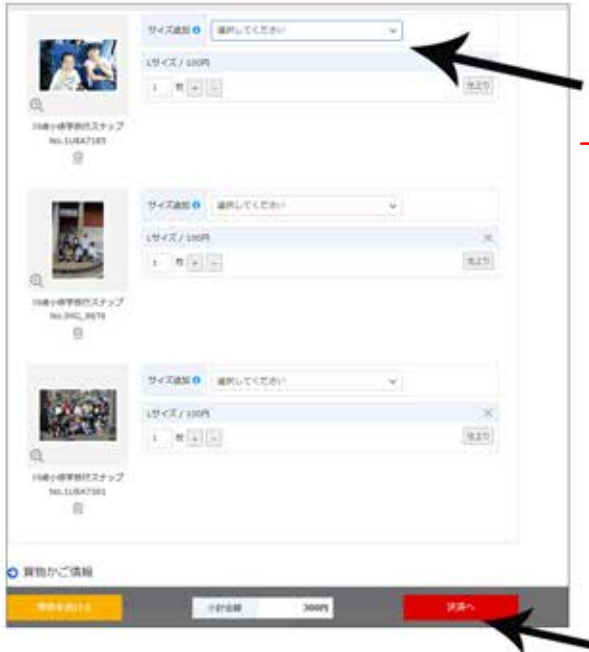

注文プリントのサイズを選択して下さい。 ただし、こちらの方で登録したサイズ以外には変更出来ません。 ご注文枚数が多い場合、「枚数一括入力」でも選択出来ます。 サイズと枚数が選択していない写真が残っていると 決済ページに進む事が出来ませんのでご注意下さい。 購入枚数の変更、削除もこのページで可能になります。 確定しましたら「決済」ボタンをクリックして下さい。

🍽 ここをクリック

ご注文されたプリントの種類により両端が欠ける 場合があります。 被写体が両端にある場合、前ページに戻って 「仕上がり」ボタンで被写体が切れていないか ご確認下さい。

ご確認終了後「決済へ」ボタンをクリックして下さい。

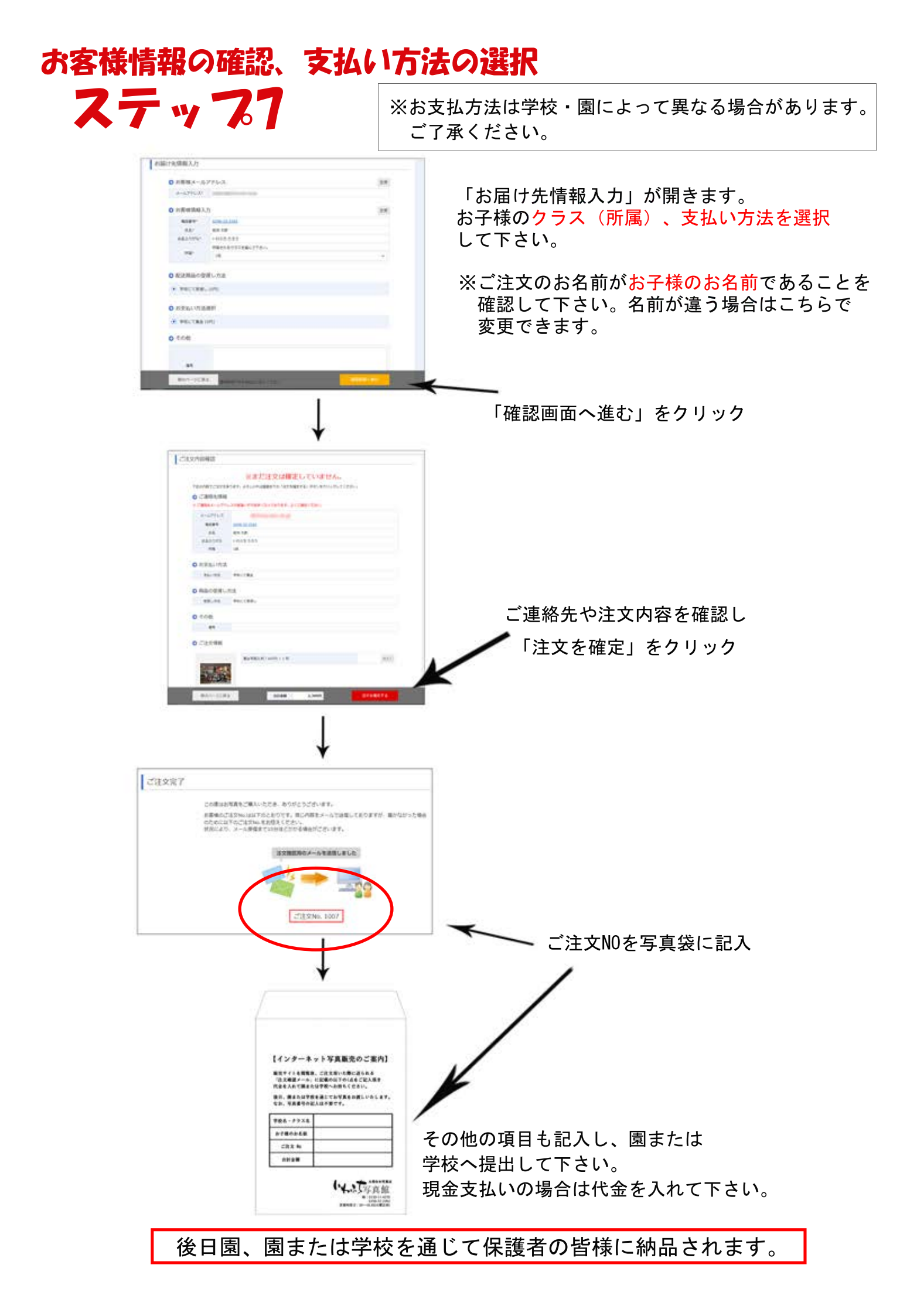